## A WARNING

Before playing this game, read the Xbox 360<sup>™</sup> Instruction Manual and any peripheral manuals for important safety and health information. Keep all manuals for future reference. For replacement manuals, see www.xbox.com/ support or call Xbox Customer Support (see inside of back cover).

## Important Health Warning About Playing Video Games

### **Photosensitive Seizures**

A very small percentage of people may experience a seizure when exposed to certain visual images, including flashing lights or patterns that may appear in video games. Even people who have no history of seizures or epilepsy may have an undiagnosed condition that can cause these "photosensitive epileptic seizures" while watching video games.

These seizures may have a variety of symptoms, including lightheadedness, altered vision, eye or face twitching, jerking or shaking of arms or legs, disorientation, confusion, or momentary loss of awareness. Seizures may also cause loss of consciousness or convulsions that can lead to injury from falling down or striking nearby objects.

Immediately stop playing and consult a doctor if you experience any of these symptoms. Parents should watch for or ask their children about the above symptoms—children and teenagers are more likely than adults to experience these seizures. The risk of photosensitive epileptic seizures may be reduced by taking the following precautions:

- Sit farther from the television screen.
- Use a smaller television screen.
- · Play in a well-lit room.
- Do not play when you are drowsy or fatigued.

If you or any of your relatives have a history of seizures or epilepsy, consult a doctor before playing

## CONTENTS

4

### About Samurai Warriors®2 Empires

### **Battle Controls**

The Controller / Charge Attacks / Special Moves / Musou Attacks

### 8 New Game

Beginning a Game / Main Menu / Saving / Loading / Empire Mode / Free Mode / Archives / New Officer / Options / Family Settings

### 14 Empire Mode -- Strategy

Playing The Political Game / Choosing a Policy / Information / Preparing for Battle / A Growing Nation

### 22 Empire Mode -- Battle

Battle Phase / Before Combat / Combat / Waging War / End of Battle

- 30 Keys to Victory Strategy / Battle
- **36 Swedish Quickstarts**
- **40 Finnish Quickstarts**
- 44 Limited Warranty
- **45 Customer Support**

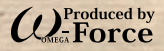

This software uses fonts produced by Fontworks Japan, Inc. Fontworks Japan, Fontworks, and font names are trademarks or registered trademarks of Fontworks Japan, Inc. This software uses fonts produced by Hakusyu Fonts Co., Ltd.

Manual Design: Hideki Sato and Shimadsu Design Office

Screens used in this manual are from the development version.

# Samurai Warriors 2 Empires

STRATEGY

### Raise Your Forces and Prepare for Battle

Be a just ruler or a vicious tyrant as you recruit soldiers and personnel for battle.

#### STRAILOY PUNSE

OCENCLEY BRELIGIOUS IDACIDEUS IDACIDEUS SECONDOS SECONDOS

### Forge Alliances with Rival Clans

Cooperating with other clans is a vital timesaver in your quest to unite Japan. Build alliances and subjugate entire nations to meet your goals.

STILLTERT STATEST

Let us pledge our faith to the gods ....

### Train Your Officers and Horses

Nobunaga Oda

Educate your officers in tea ceremony, debate, and duels. Capture horses and train them, too.

Ieyasu Tokugawa

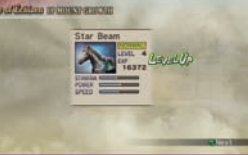

# Use the Best and Brightest of the Land to Unite a Nation in

#### **About Samurai Warriors 2 Empires**

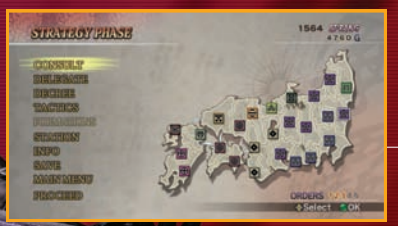

## BATTLES

### Invade the Fiefs of Other Clans

Choose the site of battle and the officers you want in the lead. Allied clans may even request your presence in their own battles.

# WARFARE

### Take Your Enemy's Main Camp

Take over enemy bases to expand your territory, then aim for your opponent's main camp. Which path will you take to your goal? It's all up to you.

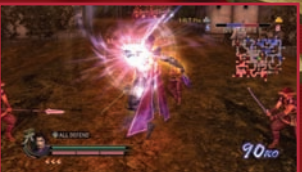

# AND FORTOFICE

### **Direct Your Officers**

While controlling one of your deployed officers, you can also give orders to your fellow officers. Work -- and fight -- as a team.

Hideyoshi Toyotomi

### Unleash Devastating Multi-Musou Attacks

Link up to four officers together for a killer blow that can wipe out an entire battalion.

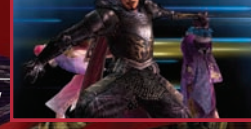

## From Regional Mode to National Mode

STRATEOY PHASE

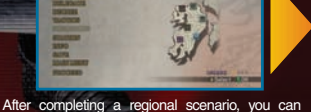

After completing a regional scenario, you can move on to the national scenario. Raise a stable of elite officers and take Japan for yourself!

Turmoil!

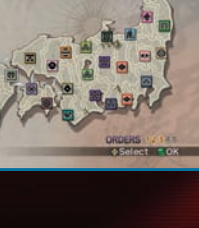

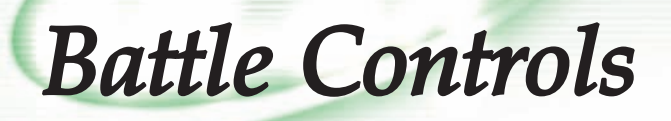

## The Controller

## Left Trigger

Switch Maps (→P.25)

Switch between the full map and a close-up.

### Left Bumper

#### Guard / Strafe

Resets your viewpoint to behind your character and guards against frontal attacks. Hold down the left bumper and use the left stick to move while facing forward.

### Left Stick / Directional Pad

Army orders (→P.27)

Issue orders to all allied officers. Up: All Attack Down: All Defend Left: All Gather

Right: Auto

\* You can also issue orders with the left stick by changing the controller configuration in the Options screen (>P.13).

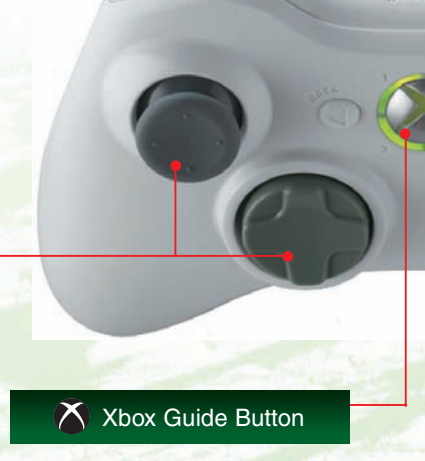

### **RB** Right Bumper

Special stance ► Special attack (→P.6)

Assume a stance to prepare for a special attack. (+ 🗞 Button: Special attack 1)

(+ Button: Special attack 2)

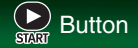

Pause / Display Info Screen Skip event scenes

### RT Right Trigger

#### Evade

Roll forward to dodge enemy attacks.

### 🗴 Button

Normal Attack

Can be chained and used while in midair.

Press the 🔇 button while running for a Dash attack.

### Button

Charge Attack (>P.6)

A stronger attack move. Use after a normal attack to unleash other moves. Combine with a jump to strike enemies on the ground below.

### Button

Musou Attack (⇒P.7)

Attack with a powerful Musou move. You must have at least one unit in your Musou Gauge.

### A Button

Jump / Mount / Dismount

Press to jump. When near a horse, press to get on; when riding, press to dismount.

When playing as Kotarō Fūma, Hanzō Hattori, Nene, or any officer with the "2x Jump" skill, press the ③ button in midair to double jump.

### Right Stick

Rotate camera angle.

## Charge Attacks

Attack with a powerful move unique to each officer. Add it to a regular attack move to unleash a variety of charged combo attacks.

\* You can view available charge attacks by checking your character's Move List (+P.23) from the Equipment menu, on the Info screen before combat or when combat is paused.

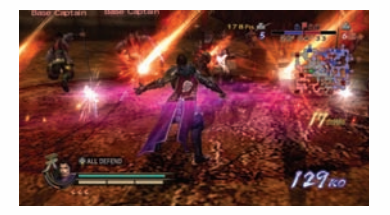

## Special Moves

Launch a special move unique to each officer. To use, hold down the left bumper to take your special stance, then press the  $\mathfrak{O}$  or  $\mathfrak{O}$  button.

### Examples

| Special Move 1 ( 📧 + 🛞 button)                                                  |   | Special Move 2 ( 📧 + 🕒 button)                                                   |                 |
|---------------------------------------------------------------------------------|---|----------------------------------------------------------------------------------|-----------------|
| Kotarō<br>Fūma<br>Snatch up an<br>enemy and<br>throw him<br>aside.              | A | Yoshihiro<br>Shimazu<br>Touch enemies<br>to send them<br>flying.                 |                 |
| Mitsunari<br>Ishida<br>Place a mine.<br>(Set it off with<br>Special Move<br>2.) |   | Ginchiyo<br>Tachibana<br>Strengthen<br>weapon-based<br>attacks.                  | euro<br>Al euro |
| Launch a can-<br>non attack.                                                    |   | Kanetsugu<br>Naoe<br>Create a barri-<br>er that slows<br>down enemy<br>movement. |                 |

## Musou Attacks

Attack with a powerful Musou move. You must have at least one unit in your Musou Gauge.

When a high-level officer's Musou gauge has more than two units, his or her Musou level (⇒P.24) is raised, adding assorted effects to the attack.

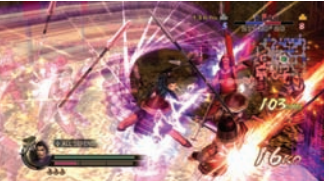

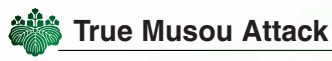

Unleashed when your remaining life is low (red).

The fire element ( $\rightarrow$ P.33) is added to the attack.

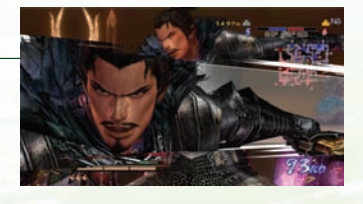

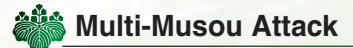

Available when an officer with whom you have high friendship ( $\Rightarrow$ P.17) is nearby.

Multi-Musou attacks can involve up to four officers; the attack power increases with each additional officer. A dual attack will have the Light element, a

trio attack will have the Ice element, and a four-person attack will have the Wind element (→P.33).

If the characters are siblings, married, or related by parentage, or if one of your clan guardians ( $\Rightarrow$ P.30) is involved, extra effects will also be applied.

\* The attack is ready to launch when characters are connected by a lightning bolt.

The lightning will be red for two, blue for three, and yellow for a four-person attack.

\* Launching Multi-Musou attacks can unlock new battlefield tactics (>P.23).

## In These Situations...

#### • Fainted and Immobile

When you've lost consciousness and are immobile, rapidly press LB / RB and the  $\bigcirc$  /  $\bigcirc$  /  $\bigcirc$  /  $\bigcirc$ buttons to accelerate recovery.

#### Deadlocked!

When you're thrown into a deadlock, press the **3** button rapidly. If you win, your opponent will be wide open for attack, but if you lose, your Musou Gauge will be entirely depleted.

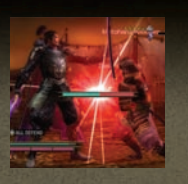

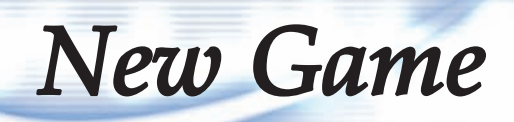

## Beginning a Game

1. Insert the game disc into the Xbox 360 console.

2. When the game loads, the opening sequence will begin. Press the START button if you wish to skip the opening sequence.

3. Press the START button at the title screen. You will be prompted to select a storage device for the

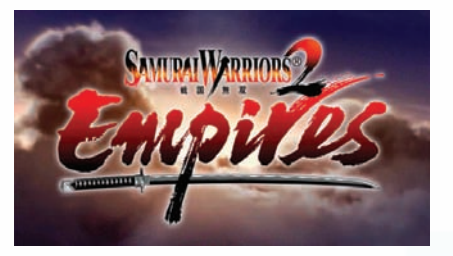

saving and loading of game data. When you have done so, you will be taken to the Main Menu, where you can choose the game mode you wish to play.

## Main Menu

Select the mode you wish to play.

| Empire Mode (→P.10) | Choose a clan and battle to unite Japan.                                                          |
|---------------------|---------------------------------------------------------------------------------------------------|
| Free Mode (⇒P.11)   | Play on the battlefield of your choice to power up game characters.                               |
| Archives (⇒P.11)    | View artwork and character models, listen to character voices, and check weapons and other items. |
| New Officer (→P.12) | Create a custom-made original officer.                                                            |
| Options (⇒P.13)     | Set your preferred method of play.                                                                |

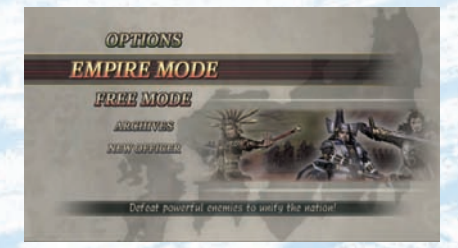

\* Empire and Free modes can be played by two players. When organizing officers (+P.22), player 2 can join in by pressing the START button when "2P PRESS START" is displayed.

## Saving

Save data from your current game. You can select this from the Strategy or Battle screens in Empire Mode (→P.22). Three slots are available.

\* Saving also stores any enhanced officers or weapons you may have. You can include these enhancements when starting a new game by selecting "Apply" under the "Growth" setting on the initial settings screen.

| Nobunaga Oda | Battle of   | Kawanakajima  | 6  | 1565 19223     |
|--------------|-------------|---------------|----|----------------|
| DEFICIATY    | NOVICE      | FIEFS         | 10 | 6920 6         |
| PLAYTIME     | 4:31:32     | OFFICERS      | 26 | Strategy Phase |
| Sérin Otomo  | Unification | n of Kyüshü   |    | 1562 292538    |
| OFFICIATY    | NOVICE      | FIEFS         | 4  | 1800 G         |
| PLAY TIME    | 1:30:13     | OFFICERS      | 10 | Strategy Phase |
|              | No          | Available Dat |    |                |

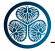

### Saving during Combat

Press the START button during combat to bring up the Info Screen (→P.28). Select "Save" to store your progress. You may continue the battle after saving.

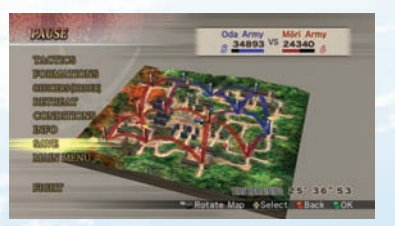

## Loading

To load, choose Empire or Free Mode in the main menu, then select "Load Game." You may also select a save slot when loading an Empire Mode game.

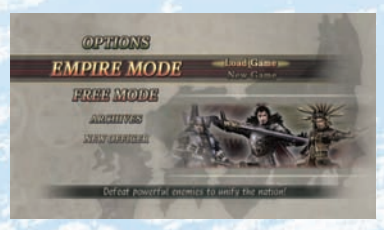

## **Empire Mode**

Use a mixture of strategy and warfare to expand your territory and unite Japan.

| Victory Conditions                                                                               | Defeat Conditions                                                                                                    |
|--------------------------------------------------------------------------------------------------|----------------------------------------------------------------------------------------------------|
| Conquer every fief with your own clan, or with<br>help from other clans subordinate to your own. | Lose your appointed lord's home fief.<br>Lose the officers serving under your lord.<br>Fail to unite Japan before time runs out. |

\* If you meet all victory conditions in a regional scenario before the year 1600, you can choose to continue on to a unification scenario.

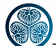

## **Starting Empire Mode**

- 1. Choose a scenario.
- \* "Divided Land" is a hypothetical scenario that lets you place unlocked officers (and player-created new officers) anywhere on the map. All characters except new officers will be given a random set of battle skills.
- 2. Select your game difficulty.
- 3. Select your game settings.

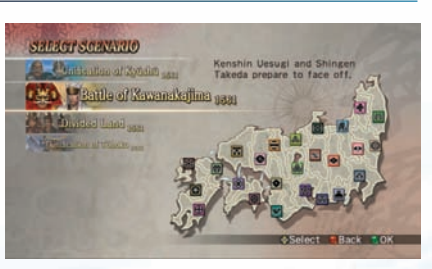

### Settings

| Growth         | Choose "Apply" to apply character growth attained previously in Empire or Free<br>Mode. Choose "Default" to start with all characters at default values.                                                                                                    |
|----------------|----------------------------------------------------------------------------------------------------|
| Time Limit*    | Choose "On" and the game will end after 200 turns. Choose "Off" and the game ends<br>when the in-game calendar reaches the year 2000.                                                                                                    |
| New Officers   | Choose "Yes" to introduce new officers, unaligned with any new or previously<br>existing clan, into the game. Choose "No" to keep them out of the game.                                                                                                    |
| Annex          | Ruler: Conquering a fief while its lord is present will win you all of that lord's territory.<br>Isolate: You must isolate a fief while its lord is present (no adjacent fiefs owned by the same<br>lord) before conquering it to win all of that lord's territory.<br>None: Every fief in the game must be conquered individually. |
| Officer Limit  | Select the maximum number of officers you can hire.                                                                                                    |
| Officer Death* | Choose "Yes," and officers may die of old age or after battles. Choose "No," and they will die only after special events.                                                                                                    |

\* Options marked with stars can only be accessed after clearing certain requirements in Empire Mode.

#### 4. Choose your clan and start the game.

\* You can create a new clan (⇒P.11) by selecting any field in which a lord is not present and emptying it by pressing the & button.

For more information on Empire Mode, refer to Empire Mode: Strategy ( $\Rightarrow$ P.14) or Empire Mode: Battle ( $\Rightarrow$ P.22).

## Free Mode

Play in the battlefield of your choice. Choose to play the attacking or defending side, then select eight officers for each side. You will control the general assigned to the slot marked 1P.

- \* Officers can have up to 10,000 troops.
- \* You can use any tactic and formation you have unlocked while playing Empire Mode.
- \* Player 2 can join the game by pressing START when the "2P PRESS START" prompt is visible. Player 2 will control the general assigned to the slot marked 2P.

statiant stringa

Battle of North Mutso

\* All abilities and stats earned in Free Mode can be used in Empire Mode.

## Archives

Browse character models, voice samples, and more.

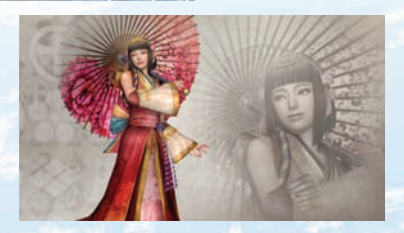

## Creating a New Clan in Empire Mode

Mitsuhide Akechi

| (DEEEGERKS        |          |
|-------------------|----------|
| NAME              | POST     |
| yasu Tokugawa     | Chikuzen |
| Mitsunari Ishida  | Chikuzen |
| Nagamasa Azai     | Chikuzen |
| 🖌 Tsugutsura Chō  | Harima   |
| Yoshinari Kuwana  | Chikuzen |
| Chikanao Hisatake | Chikuzen |
| Nagayori Murai    | Chikuzen |

Unlocked officers are marked with a star.

When choosing a clan in Empire Mode, select any fief in which a lord is not present and press the 3 button to empty it and create a new clan.

## Raising the number of available officers Save your Empire Mode games whenever you

Save your Empire Mode games whenever you want to save the officers you've unlocked. These officers can be selected in your next game, as long as they are alive and not assigned to another lord. You can also select New Officers (=P.12). Unlocked officers and New Officers can be selected for use in Free Mode or the 'Divided Land' scenario, too.

## New Officer

This mode lets you create a new, original character.

New Officers can be used in Empire Mode by setting "New Officers" to "Yes" in the settings screen. They can also be aligned with new clans ( $\Rightarrow$ P.11).

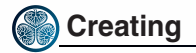

1. Choose a New Officer slot You can create up to 15 New Officers total. After you've finalized a New Officer, you may still change some settings by selecting him or her from this menu.

2. Enter name

3. Adjust settings

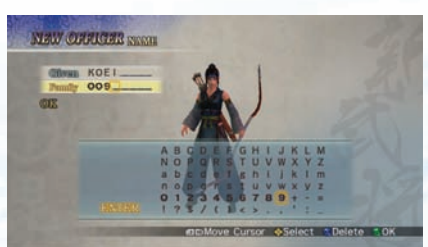

| Model         | The voice, animation, and skills you can choose change depending on the model selected. |  |
|---------------|-----------------------------------------------------------------------------------------|--|
| Animation     | Animation dictates the New Officer's weapon and special/self skills.                    |  |
| Special Moves | These are set automatically to match the selected animation.                            |  |
| Voice         | Select from four styles of voice for each gender.                                       |  |
| Self Skill    | Select one skill that is specific to this New Officer.                                  |  |
| Ability Type  | Select starting stats and growth type.                                                  |  |
| War Ability   | Select this New Officer's War Ability (⇒P.28).                                          |  |
| Crest         | Select the crest displayed on the map if this New Officer becomes a lord.               |  |
| Musou Symbol  | Select the Japanese word that is displayed when executing a Musou Attack.               |  |

\* You can choose your own special skills if your animation is set to sword, spear, or naginata.

#### 4. End

Choose "OK" to finish creating your New Officer. It will be stored with your data on your next save.

## Options

Customize the game experience to your preferences.

| Settings      | Display    | Мар             | Zoom control when within a structure during combat (Auto / Manual)           |  |
|---------------|------------|-----------------|------------------------------------------------------------------------------|--|
|               |            | Enemy Life      | Display enemy life gauges (On / Off)                                         |  |
|               |            | Movie Subtitles | Display subtitles (On / Off)                                                 |  |
|               |            | Screen Adjust   | Adjust screen brightness using the directional pad                           |  |
|               | Controller | Orders          | Army order controls (Directional Pad / Left Stick)                           |  |
|               |            | Inverse Camera  | Reverse directions of camera control (On / Off)                              |  |
|               |            | Vibration       | Activate/Deactivate controller vibration function (On / Off)                 |  |
|               |            | Button Settings | Set the functions of the controller buttons                                  |  |
|               | Sound      | BGM             | Set the music volume (16 levels)                                             |  |
|               |            | Effects         | Set the volume of the sound effects (16 levels)                              |  |
|               |            | Voice           | Set the volume of the dialogue (16 levels)                                   |  |
|               |            | Music Style     | Select Samurai Warriors or Samurai Warriors 2<br>background music (SW2 / SW) |  |
|               |            | Sound Test      | Listen to the game's music                                                   |  |
| Officer Reset |            |                 | Reset the stats and exp of all officers to zero                              |  |
| Save / Load   |            |                 | Save or load your options and other game data                                |  |

### Dolby<sup>®</sup> Sound Setup

This game is presented in Dolby®Digital 5.1 surround sound. Connect your Microsoft® Xbox 360 to a sound system with Dolby Digital technology using a digital optical cable. Connect the digital optical cable to the base of an Xbox 360 Component HD AV Cable, Xbox 360 VGA HD AV Cable, or Xbox 360 S-Video AV Cable.

From the "system" blade of the Xbox 360 dashboard, choose "console settings", then select "audio options", then "digital output" and finally select "Dolby Digital 5.1" to experience the excitement of surround sound.

## FAMILY SETTINGS

These easy and flexible tools enable parents and caregivers to decide which games young game players can access based on the content rating. For more information, go to www.xbox.com/familysettings.

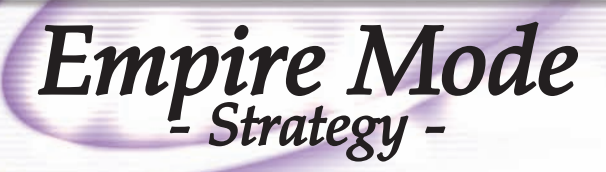

## Playing The Political Game

The Strategy screen is displayed when a new turn begins. This screen lets you enact policies, stock battlefield tactics, station officers, and prepare for battle. Once vou've issued vour commands, select Proceed to move to the Battle screen.

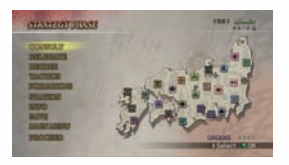

## Strategy Commands

| Consult   | Enact policies and tactics suggested by clan officers (generals and lord).                                                             |
|-----------|----------------------------------------------------------------------------------------------------|
| Delegate  | Select an officer to enact policy on your behalf. He or she will enact as many policies as<br>the number of orders you have remaining. |
| Decree    | Choose a single policy of your own and enact it.                                                                                       |
| Tactics   | Choose a single tactic of your own and enact (store) it.                                                                               |
| Formation | Choose a single formation of your own and enact (store) it.                                                                            |
| Station   | Change the position of your territory's officers.                                                                                      |
| Info      | View assorted information ( →P.16 ).                                                                                                   |
| Save      | Save your progress in Empire Mode. You can have up to three saved games.                                                               |

## Remaining Commands and Money

You can choose Consult, Decree, Tactics, and Formation as many times as there are orders available in a single turn. You can execute more orders as your territory grows. At the start, it's best to use Consult to enact two policies with a single order. Most policies require money to enact. Your money increases with each turn: the exact amount depends on your wealth and rank ( $\rightarrow$  P.16).

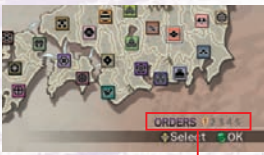

Watch for this

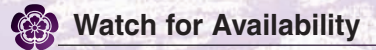

The "Available" tag

At the start of the game, some special policies cannot be chosen in Decree, Tactics, or Formation. However, they will become available once enacted via Consult or Delegate. If a previously unexecuted policy is suggested in Consult, it will be marked with the word "Available"

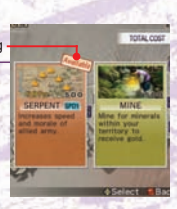

14

## Choosing a Policy

There are many options available to you in policymaking. Always try to take up the best policy for your current situation.

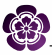

## First, check your info

Before enacting a policy, select Info to check the status of clans, including your clan and adjacent clans. Make sure to compare officers and troop strengths before selecting the next fief to invade (⇒P.16).

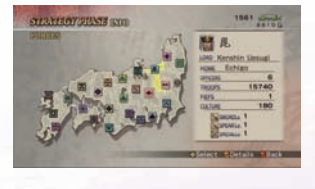

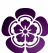

## How should I start?

Even at the very beginning, you should have enough troops to immediately prepare for battle. The best strategy here is to obtain tactics and formations, then forge alliances (>P.18). If you're short on officers, search for more personnel first (⇒P.19).

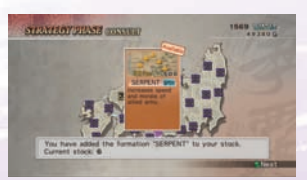

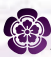

## What should I do after battle?

After a battle, your troops will be depleted, but you'll have more slots available to hire officers. You'll have a greater advantage with more officers and troops, so bring on more officers and restore your forces (>P.19).

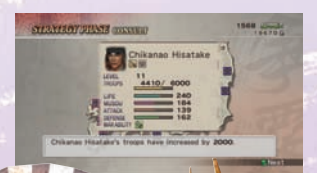

## **Experiment With Your** Policies

If you're short on gold, use Domestic to get extra income or raise your harvest. Training policies can be used to raise your officers' stats without battle. You can also use Armaments to strengthen your weapons, or Plots to weaken your enemy's forces...Try out all your policies and see what happens.

C 20

Mitsunari Ishida 

## Information

Select Info to view a variety of information about your clan and opposing clans. This function does not require an order to execute.

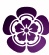

## **Force Information**

| Rank                                  | Your lord's rank.                                                                                                    |                                                                               |
|---------------------------------------|----------------------------------------------------------------------------------------------------|-------------------------------------------------------------------------------|
| Home                                  | The fief where your lord is located.                                                                                                    | COLUMN COLUMN COLUMN                                                          |
| Officers                              | The current and maximum number of hired officers.                                                                                                    | Matanari Mári                                                                 |
| Troops                                | The total number of troops under your allied officers.                                                                                                    | 1997 33900 E 91991 1                                                          |
| Fiefs                                 | The number of fiefs under your control.                                                                                                    | tationRO2   M prima 1                                                         |
| Culture                               | How far your culture has advanced.                                                                                                    | 1 (100-00) - 1 (100                                                           |
| Sword Lv.<br>Spear Lv.<br>Special Lv. | The smith level and points for each weapon type. Your smit<br>of the weapons you can equip in battle. Enact a Smith policy<br>reach 100, you will gain a smith level. (Max: 5) | h level defines the maximum strength<br>to raise your smith points; when they |

## Fief Information

|                      |                                                                                                    | STITUTEST STATE TOTAL THE ADDRESS                                                                                                    |
|----------------------|----------------------------------------------------------------------------------------------------|----------------------------------------------------------------------------------------------------|
| Harvest              | This level will determine your seasonal income.                                                                                                    | REAL PROPERTY AND                                                                                                    |
| Defense              | High defense makes it harder to lose in auto-battles and<br>increases the number of redeployments in a defensive<br>battle. Use Armaments policies to raise this. | core Hizzer con Takahas Sonaraa<br>on. <u>Hora teti a</u><br>on. <u>Hora teti a</u><br>on. <u>Hora teti a<br/>on. <u>Hora teti a<br/>on. <u>Hora teti a<br/>on. <u>Hora teti a<br/>on. <u>Hora teti a<br/>on. <u>Hora teti a<br/>on. <u>Hora teti a<br/>on.</u></u></u></u></u></u></u> |
| Rōnin                | The number of ronin (unaligned officers) in this fiel. Use a Personnel policy to hire them.                                                                       | Loss Street Trainer                                                                                                    |
| Special              | The special traits of that fief. These traits may allow you to                                                                                                    | o enact certain new policies (→P.31).                                                                                                    |
| Disaster /<br>Plenty | Events (disasters or plentiful crops) currently affecting the                                                                                                    | fief (⇒P.30).<br>Pague Piety<br>Piety                                                                                                    |

## Watch Your Culture Level

Your culture level is raised via the Training, Smith or Trade policies, as well as special events like a new rank or trade with merchants or foreigners. As culture rises, the skills noted as fiefs' Specials rise in level, new policies are unlocked, and you become able to freely position officers before battle.

Keiji Maeda

| Weapon Type | The type of weapon the officer wields.                                                                                                    |
|-------------|----------------------------------------------------------------------------------------------------|
| Friendship  | Your friendship with this officer (+P.7, 31)                                                                                                    |
| Title       | The officer's given title (→P.30)<br>Strategist Guardian 1000 KOs                                                                               |
| Level       | Goes up after earning experience in battle. Higher levels lead to new abilities, actions, skills,<br>officer models, and more troops. (Max: 20) |
| Troops      | The officer's current and maximum number of troops.                                                                                             |
| War Ability | Skills automatically used in battle. (→P.28)<br>Defend Speed Rally Taunt                                                                        |

\* Officers with stars by their names can be assigned when creating new clans (>P.11).

| <u> </u> | eapon Information                                                                                                    | SHEATEON PRIME INFO                                                                  | 1568 s<br>29 |
|----------|----------------------------------------------------------------------------------------------------|--------------------------------------------------------------------------------------|--------------|
| Element  | The element of the weapon ( $\rightarrow$ P.33). You can earn new elements as post-battle spoils ( $\rightarrow$ P.29). | Yukimura Sanada<br>Keiji Maeda<br>Nobunaga Oda<br>Mitsuhide Akechi<br>Kenshin Uesugi | King's Sword |
| Upgrades | These can be earned as post-battle spoils (→P.29). (Max: 8)                                                             | Okuni<br>Okuni<br>Magolchi Salka<br>Shingen Takeda<br>Masamune Date                  |              |

Upgrades Element

Empire Mode - Strategy -

## Other Information

Officer Information

The Info command also lets you view the following information:

### Mounts

Displays the level and abilities of your horses (>P.31).

### Active / Tactics / Formations

Displays the effects of the policies available in battle during the current turn (Request, Invite Attack, etc) and your currently stocked tactics and formations.

### Alliances

Displays your allied clans and the remaining length of the alliance. Choose a clan from the map to display the clans it is allied with.

\* "Superior" and "Inferior" alliances are formed by the Threaten policy. They have no time limit (+P.18).

### 17

## **Preparing for Battle**

Being prepared for battle at any moment will be key to your success. If you have enough officers and troops at hand, store up some tactics and formations and forge alliances with opponents you'd prefer to avoid fighting. If you lack officers or troops, concentrate on boosting those instead.

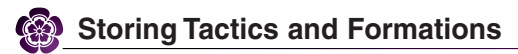

Tactics and formations (→P.34) grant you various useful abilities that make your battles run more smoothly. You may stock up to five of each. Only two tactics can be used in a single battle, but all five formations can be used at will.

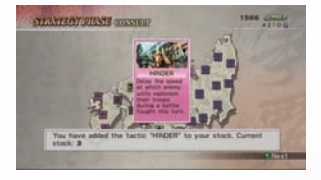

- \* Tactics and formations are both "special policies". Use the Consult command to increase the number of each at your disposal.
- \* Each stocked tactic and formation can only be used once.

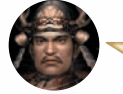

Have at least two tactics prepared at all times, and you'll always be ready for battle.

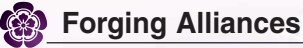

An alliance not only reduces the danger of being invaded, but also allows you access to reinforcements via the Request command.

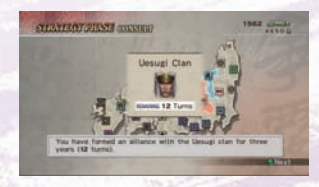

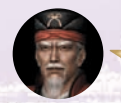

Don't want to fight a clan yet? Then forge an alliance as quickly as possible.

#### Alliances by Force

If you succeed with the Negotiate policy Threaten, you will form a superior alliance with that clan. Subjugating clans like this allows you to unite Japan without destroying them ( $\Rightarrow$ P.10) and invade other clans' fiefs from the inferior clan's ruling fiefs ( $\Rightarrow$ P.22). There is no time limit to a superior alliance.

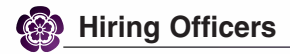

A lack of officers is a critical disadvantage in both offense and defense. If you have extra recruitment slots available, use Personnel policies to hire more officers.

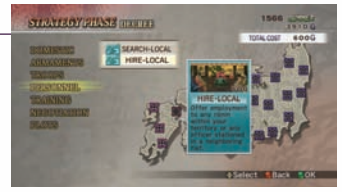

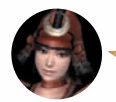

If you have extra recruitment slots, fill them up with new officers.

### Number of Officers

The number of recruitment slots depends on the number of fiels in your control. If you have a single fiel, the max is three officers; this number increases as you conquer more fiels (two per fiel, if "Officer Limit" is set to "Normal").

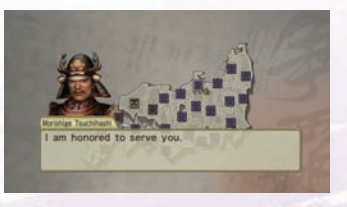

- \* You can check the number of slots available by selecting your own clan in Forces, via the Info command.
- \* Lords, main Samurai Warriors 2 characters, and New Officers must be hired as generals. If the general slots are already full, you will need to release other officers or demote lesser officers to lieutenant.
- \* The number of officers you can employ will not decrease if you are invaded and lose fiefs in battle.

## Replenishing Troops

The troops at your officers' disposal are vital in deciding the fate of each battle. Your forces will be depleted after a fight, so enact a Troops policy to replenish them.

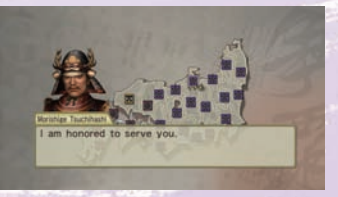

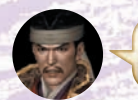

Always replenish your troops after the end of battle.

#### Maximum force

The maximum number of troops that officers can control depends on their class. You can replenish an officer's troops as soon as his or her class is raised (for example, via Training (⇒P.21)).

## A Growing Nation

Once you have several fiels under your belt, you'll need to pay close attention to how you position your officers. You'll also want to use your increased orders and gold to train your officers and raise your fiels' harvests and defense.

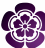

## Positioning Officers

Use Station to relocate an officer on the map. This command does not require an order to execute.

### Generals and Lieutenants

A single fief can hold up to 3 generals and 3 lieutenants. Generals can suggest new policies via the Consult command. You always control generals in battle.

\* Lords, main Samurai Warriors 2 characters, and New Officers (⇒P.12) must always be generals.

### Officer Availability

Officers must be in or next to a disputed fief in order to participate in the battle's main force. They can also join if the only land between them and the disputed fief is owned by the inferior force of a superior alliance. Up to three generals and three lieutenants can join a battle. One more general and lieutenant can join the fight midway as reinforcements.

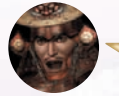

Set up your officers so you'll have as many as possible at your disposal for the upcoming battle.

### How to Position Officers

1. Select the fief which contains the officer you wish to move (Fief 1).

2. Select the space marked Fief 2, followed by the fief you wish to move the officer to.

3. Select the officer you wish to move.

4. Select a general or lieutenant space in Fief 2.

5. Select OK to complete the process.

SIDUCIDOURINES STATUTON THEF & DEF & DEF

Lieutenants Generals

Fief

\* If there is already an officer in the space you chose, the two officers will switch positions. \* If you move an officer to an "Unplaced" space and select OK, you will relieve the officer from

duty.

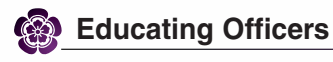

Officers' levels determine their abilities and the number of troops they can command. Level is raised mainly by fighting in battle, but can also go up via Training policies. Training policies also raise officer skills and abilities.

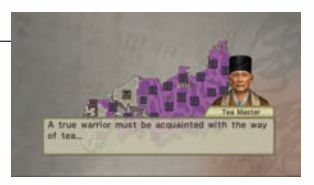

\* Training is available only after a certain level of culture (>P.16) is attained.

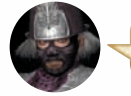

Work on raising your lowest-level officers first.

#### Training Types

| Tea Ceremony | Raises officers' Life, Musou, and Dexterity. Also unlocks new skills. |  |  |
|--------------|-----------------------------------------------------------------------|--|--|
| Debate       | Raises officers' Defense, Speed, and Luck. Also unlocks new skills.   |  |  |
| Duel         | Raises officers' Attack, Ride, and Luck. Also unlocks new skills.     |  |  |

## Harvest and Defense

When you have acquired more orders per turn, try to raise your fiels' harvests and defense. Harvest (raised via Cultivate and other Domestic policies) raises your seasonal income. Defense (raised via Fortify and other Armaments policies) makes your fiels stronger in defensive auto-battles. It also increases the number of redeployments ( $\Rightarrow$ P.32) and strengthens soldiers who defend bases.

| Har Echizan           | um Nobunasa Oda  |
|-----------------------|------------------|
| see, Neburaga Oda     | NUMBER 60/89     |
| and, No.              | 14/1NB 2/3       |
| test, Katauje Sribera | RINI T           |
| LINE                  | INCON Equestrian |
| LINE.                 | Distance         |
| int.                  | RANTY            |

You need to raise your Harvest to get more income.

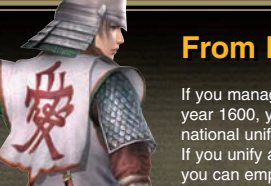

### From Regional to National

If you manage to complete a regional scenario before the year 1600, you will have the option to advance to the full national unification scenario.

If you unify a region other than Chūbu, the number of officers you can employ will decrease in the national scenario. The game will automatically select which officers are dismissed if you have too many.

Kanetsugu Nao

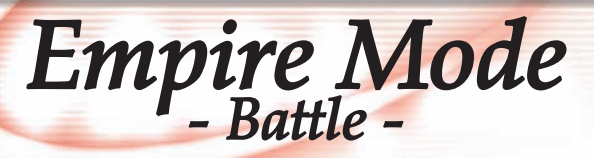

## **Battle Phase**

Once you finish the Strategy Phase and select Proceed, you will enter the Battle Phase. This is where you choose the type and location of your battles.

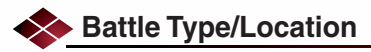

You may participate in only one battle per turn.

\* Select Proceed to continue without waging a battle.

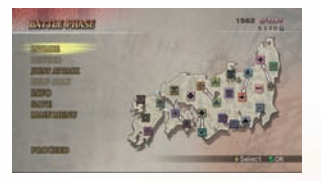

| Invade                      | Invade a neighboring clan's fief. You will take over the fief if you win.                                                                                                    |
|-----------------------------|----------------------------------------------------------------------------------------------------|
| Defend                      | Defend a fief from enemy invasion. If you do not join the battle, it will be fought<br>automatically and the victor will be decided by troop strength and the fief's defenses.<br>Lose, and the fief will be taken over. |
| Joint Attack /<br>Help Ally | Send a single officer to an allied clan's offensive or defensive battle as<br>reinforcement. Can be chosen only when an allied clan requests support. Win, and<br>you will receive gold as compensation.                 |

\* You can also invade fiefs bordered by areas owned by inferior clans (>P.20).

## Select Officers

After choosing your battle type and location, you will need to organize your participating officers. Only officers in or adjacent to the disputed fief can join. Up to 3 generals and 3 lieutenants can participate, plus an extra general and lieutenant can be selected as reinforcements. You will control the commander of the main force, marked as 1P.

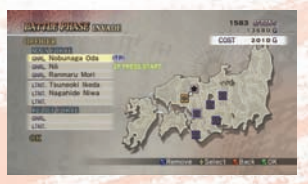

\* Staging an invasion costs gold based on the officers' troop strength.

\* Reinforcements will join the battle sometime after it begins.

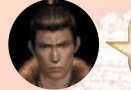

The officer you control gains experience more easily than other officers.

## **Before Combat**

After organizing your officers, you will be taken to the Info Screen. Select "Fight" to begin combat.

### Battle Map Legend

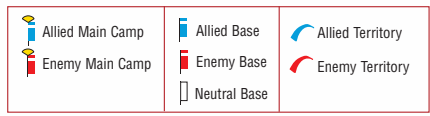

### Equipment

Choose Equipment to view your officer's attacks and equip weapons, horses, and skills.

\* You can select more weapons when you have a smith level of 2 or 3 (⇒P.16).

### Tactics

If you have tactics stocked up, you can select two for use in battle ( $\Rightarrow$ P.18). Special tactics can be used at any point during battle. To use them, select Tactics from the Info Screen when combat is paused ( $\Rightarrow$ P.28). All other tactics automatically take effect at the start of battle.

\* Only one Units tactic can be set at a time (except for Sorority).

\* Conflicting tactics (e.g. Equal Start and Neutral Start) cannot be used simultaneously.

### Formations

If you have formations, you can select one here. Formations raise the abilities of your allied force. Their effect may be blunted, however. if your enemy uses a formation of equal or greater strength.

\* Formations are effective for five minutes. If the number of allied officers in the battle reaches two or below, the formation will fall apart, nullifying its effect.

\* If you have unused formations and enough formation points (Pts.), you can change formations in the Info Screen (>P.28).

### Officers (Place)

This lets you view info on your officers. Once your clan reaches a certain culture level

(>P.16), you will also be able to reposition officers.

\* To reposition an officer, select him or her, followed by a base for that officer to start at. \* Some battlefields do not allow you to reposition officers.

### Options

Select OK after changing your options to apply them to the game.

| Мар          | Set map enlargement when within a battlefield structure.     |
|--------------|--------------------------------------------------------------|
|              | Auto: Map switches to full battlefield when messages appear. |
|              | Manual: Map does not switch.                                 |
| Battle Music | Change the music played during battle.                       |

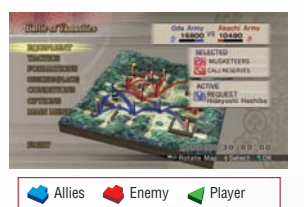

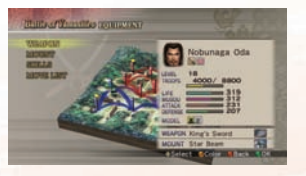

## Combat Screen

Press the START button to switch to the Info Screen ( $\rightarrow$ P.28).

### Army Order Mark

Displays your chosen order (+P.27).

↑(Up) All Attack ←(Left) All Gather ↓(Up) All Defend →(Right) Auto

### Ability Mark

Flashes when you have been powered up by an item or level up.

- Musou Gauge MAX
- Speed MAX
- 2x Defense 2x Attack

### EXP Gauge

Increases as you defeat enemies. When filled, your level goes up by one and the gauge is reset.

### Musou Level

The current level of Musou attack you can use.

### Horse Gauge

Only displayed when mounted. When it reaches zero, you will fall off your horse.

### Life Gauge

Your character's remaining life. When you are hit, it goes down and changes in color. When it falls to zero, you are defeated.

### Enemy Life Gauge

The enemy officer's remaining life. An officer's max life changes based on the strength of both forces.

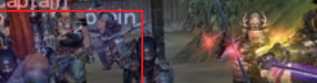

Katsuie Shibata

AUTO

That base is vulnerab

Azai Army Naotsune Endő

### Musou Gauge

There are three levels to this gauge. The power of Musou attack increases with each level ( $\rightarrow$  P.7).

### No Entry Signs

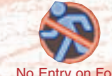

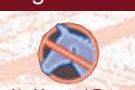

No Entry on Foot

No Mounted Entry

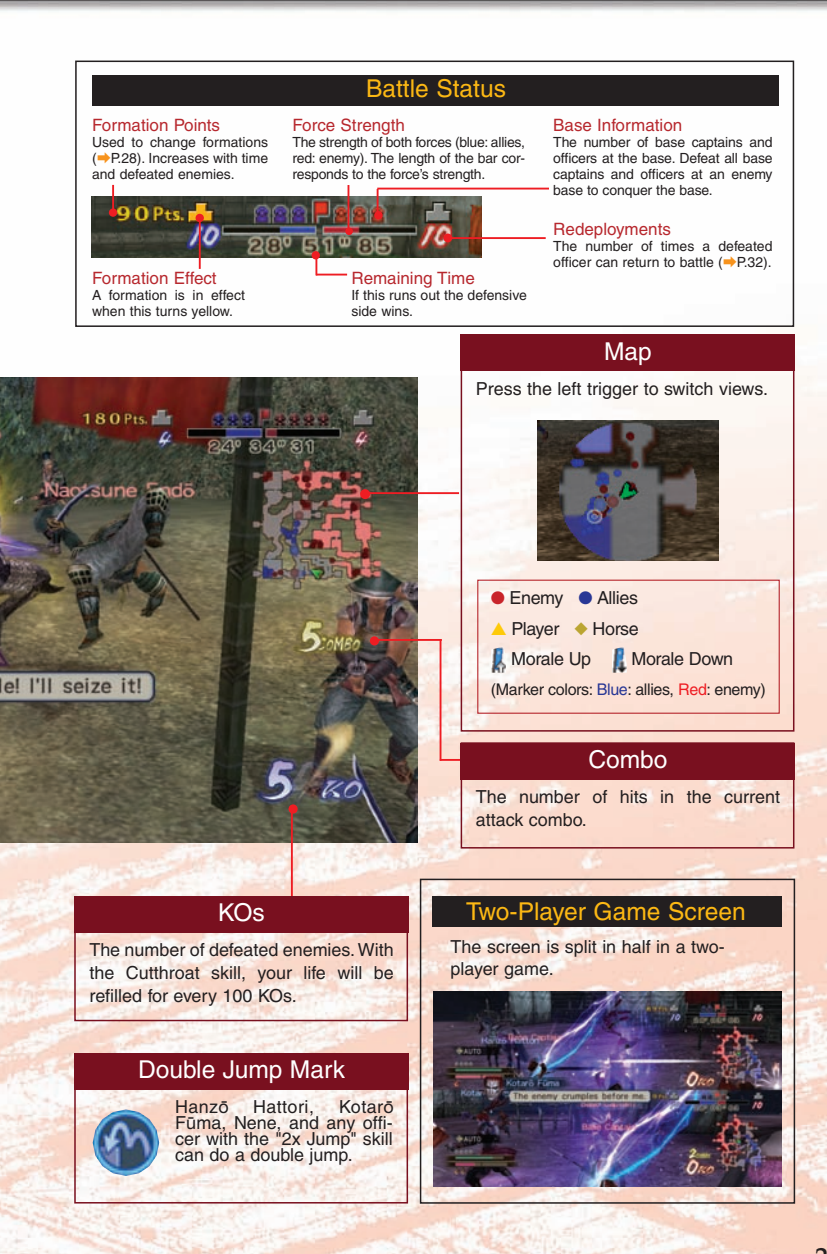

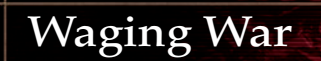

In combat, your job is to command your forces, take the enemy's bases one by one, and meet the predefined victory conditions.

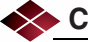

### Conditions

To conquer the enemy's main camp, you will need an unbroken chain of allied bases from your main camp to theirs. If time runs out, the defending side is the winner.

| Victory Conditions                 | Defeat Conditions                  |
|------------------------------------|------------------------------------|
| Conquer the enemy's main camp.     | The enemy conquers your main camp. |
| Defeat the enemy commander (lord). | Your officer is defeated.          |

\* You can find out who the enemy's commander is in the Conditions section of the Info Screen.

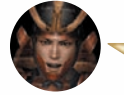

Don't attack the enemy's main camp first! You'll never conquer it!

## Conquering a Base

A base is conquered when all the captains and officers guarding the base are defeated by your allies. Conquering a base lowers your enemy's morale.

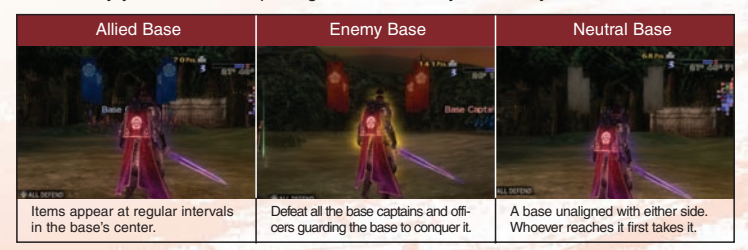

## Expand Your Territory

Your territory is the area connected between your main camp and satellite bases. Your forces' battle ability rises when in your own territory, but the same also applies to enemies in their territory.

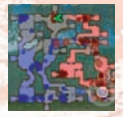

The map's blue area is your territory; the red area is the enemy's.

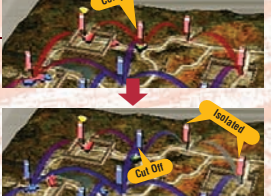

If you isolate an enemy base by cutting it off from its connection to the main camp, it will be weakened.

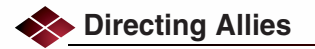

You can issue orders to non-player officers at any time. Without orders, the officers will act on their own volition. If you guide your forces well, you'll receive a command bonus at the end of the battle.

\* You can also send orders to officers in alliance with your clan.

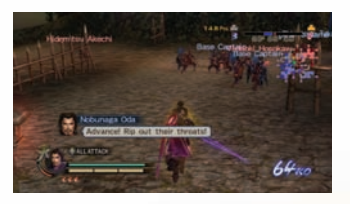

#### Army Orders

Give the same order to all allied officers with the Directional Pad.

| All Attack (Up) Attack the nearest base. Orders return to Auto (see below) after conquering |                                                |
|---------------------------------------------------------------------------------------------|------------------------------------------------|
| All Defend (Down) Defend the nearest base.                                                  |                                                |
| All Assemble (Left)                                                                         | Allied officers come to the player's position. |
| Auto (Right)                                                                                | Let your officers make their own decisions.    |

#### Personal Orders

Select Officers (Order) from the Info Screen (START button) and choose the officer you wish to direct.

| Attack Base    | Try to conquer the targeted base. Orders return to Auto after completion.   |  |  |
|----------------|-----------------------------------------------------------------------------|--|--|
| Attack Officer | Try to defeat the targeted officer. Orders return to Auto after completion. |  |  |
| Defend Base    | Defend the targeted base.                                                   |  |  |
| Defend Office  | Guards the targeted officer.                                                |  |  |
| Auto           | Let the officer make his own decisions.                                     |  |  |

\* If you set the targeted ally to your character in Defend Officer, the officer will fight alongside you.

### **Taking Command**

First off, have your officers defend the frontline bases while you fight and turn the tide of battle to your side. After that, order all forces to attack and go on the offensive. If you have an officer with high friendship (IP17), order that officer to guard your character and try to unleash some Multi-Musou attacks (IP7). When you're ready to wrap up, regroup your forces and strike the final, overwhelming blow!

Sakon Shima

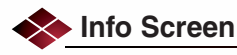

Press the START button during battle to open the Info Screen.This screen lets you check your officers' positions and conquered bases. You can also issue personal orders (+P.27), use tactics, retreat, or save the battle in progress.

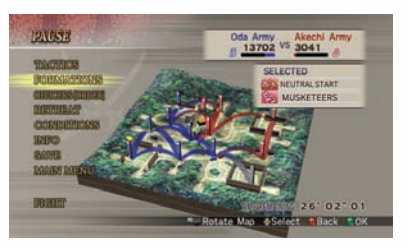

#### Use Tactics

If you have a Special Tactic set up, select this to use it.

\* Tactics outside of the "Special" category will automatically take effect when the combat begins.

#### Use Formations

If you have an unused formation and enough Formation Points (Pts.), you can change formations here.

\* Every formation has a level and type, which is strong or weak against other types. A formation will take affect only if it is stronger than the enemy's formation (>P.35). Formations are effective for five minutes after selection.

### Retreat

Retreat is equivalent to forfeiting the battle and is considered a loss. Your participating officers may also be captured by the enemy.

#### Save

Save the battle in progress. You can save up to three games.

## 💊 War Ability

Every officer has a unique war ability. Computercontrolled officers will use these at their own discretion. You can view these abilities in the Officer Information section of the Info Screen.

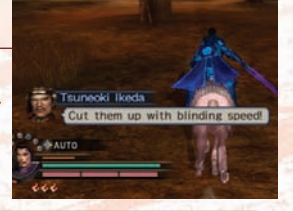

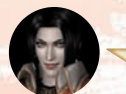

Strategists (→P.30) have access to all War Abilities.

#### War Abilities

| Defend | Raises the defense of the officer's unit. | Rally | Raises the attack power of the officer's unit. |
|--------|-------------------------------------------|-------|------------------------------------------------|
| Speed  | Raises the speed of the officer's unit.   | Tempt | Lures enemy officers toward you if successful. |

## End of Battle

After a battle, you'll view your character's earned experience and any new skills or moves earned during the battle.

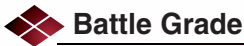

Total Victory, Victory, Narrow Victory, Narrow Defeat, Defeat, and Utter Defeat. This is based on the ratio of allied/enemy losses and the amount of time used. You will also receive battle spoils based on your rank, defeated officers, and conquered bases.

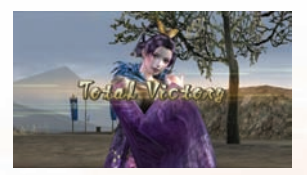

tinta of the up not solare

ra Oda

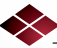

## Raising Your Officer

Your character will receive experience based on clear time, defeated officers, conquered bases, and the total bonus. You will get a grade (Star, A, B, C or D), and your class and basic stats will rise.

\* Bonus points are awarded for using certain tactics, skills, and mounted abilities.

### Upgrading Weapons

You can enhance your weapon here. Choose a weapon effect from the battle spoils you earned, and move it to an effect space in your weapon.

### Results

If your side wins the battle, all allied officers will also gain experience. The points they receive are determined by the number of your losses and the command bonuses earned.

\* Command bonuses are awarded for effective direction on the battlefield (>P.27).

## **Use your formations!**

Every formation has a level and type (+P.25). If two competing formations are the same level, attack wins over mobility, wins over defense, and defense wins over attack. If your formation is inferior, you'll have a tough time in battle. If you're stuck without a suitable formation, attack the enemy's officers -- their formation will fall apart when they have only two left.

Musashi Miyamoto

# Keys to Victory

Join us as we explore the depths of Samurai Warriors 2 Empires!

## Strategy

## **Special Events**

#### Events sometimes occur at the beginning of a turn.

#### Types of Events

| Earthquake | Drastically reduces defense.                   |
|------------|------------------------------------------------|
| Typhoon    | Reduces harvest and defense.                   |
| Blizzard   | Battles cannot be waged during a blizzard.     |
| Plague     | Reduces your troops but affects only one year. |
| Plenty     | Increases income.                              |

#### Visitors

The occasional special visitor may also trigger events.

| Imperial Envoy | Grants a rank, raising income.     |  |  |
|----------------|------------------------------------|--|--|
| Merchant       | Use gold to trade with merchants.  |  |  |
| Foreigner      | Use gold to trade with foreigners. |  |  |

#### Strategists and Guardians

In certain events, one of your officers may be named a strategist or guardian. Strategists may use any war ability during a battle (unless they are being controlled by you). If a guardian enters battle in the main force, the number of redeployments available is doubled. Multi-Musou attacks with guardians also give you an extra speed bonus.

- \* Different clans may have different names for guardians in events.
- \* You can check to see which officers are strategists or guardians in the Officers section of the Info command (➡P.17).

#### Rebellion

If there is a civilian rebellion in your territory, you must choose to resolve it with money or suppress it. Choosing to suppress it will throw you into battle. You will win the battle if you defeat a given number of enemies within the allocated time. Officers who successfully suppress rebellions will receive bountiful experience.

## Strengthening Weapons

Weapons can be strengthened by either upgrading them or raising their smith level.

#### Upgrading Weapons

You may pick up extra weapon effects as battle spoils after a fight (>P.29). Put them in an effect space on your weapon, and they will take effect in the next battle.

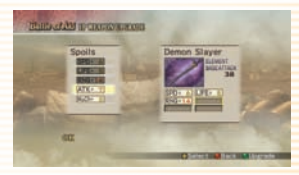

#### Raising Smith Levels

Use a Smith policy (e.g. Swordsmith) to raise your smith points. Every time you accrue 100 points, your smith level will rise (max: 5).

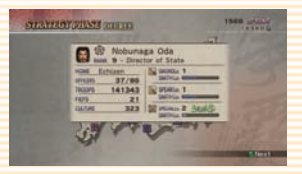

\* When your smith level is 4 or above and you satisfy certain conditions, you may acquire a fourth-level weapon after the battle.

## Good Policy, Bad Policy

Enact "good" policy that makes your people happy, and civilians will join your troops in defensive battles, raising your strength. Keep it up, and your "bad" policy choices will be replaced with highlevel "good" policies (e.g. Benefaction).

Enact "bad" policy that makes your people suffer, and civilians will join the enemy in defensive battles. Keep it up, and your "good" policy choices will be replaced with high-level "bad" policies (e.g. Confiscation).

## **Officer Friendship**

Your officers' friendship increases when you have them enact policies and send them out to battle. Friendly officers can join in Multi-Musou attacks during battle when they are nearby ( $\Rightarrow$ P.7).

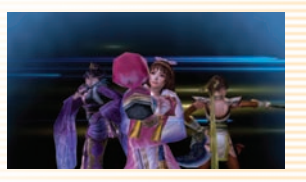

### **Fief's Special Traits**

You are able to enact some policies depending on the Special traits of the fiefs under your control (>P.16).

#### Special Polices

Certain Traits can unlock Negotiation policies like Shop, Chinese Trade, Western Trade, and Request Rank; Domestic policies like Mine; and Armaments policies like Find Mount. The Shop lets you earn skills, recruit rönin, and buy and sell mounts. Mine, Chinese Trade, and Western Trade can earn you a fortune if you're lucky.

#### Acquring and Raising Mounts

You can buy mounts at the Shop, but if you own a fiel with a Horse Habitat, you can also capture them yourself. You can raise your mounts' abilities by training them or putting them through battle.

 To ride a mount into battle, select one for your officer in the Equipment section of the Info screen before combat begins.

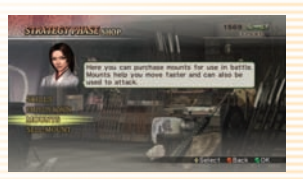

\* A mount's level is maxed at 10.

#### Special Traits and Tactics

Some Special traits let you execute certain tactics for less money. For example, conquer a fief with a "Gunsmith" trait, and you can stock the Musketeers tactic for half price.

#### Clan Skills

Every fiel has one Special trait that serves as a clan skill. These skills can be automatically equipped to all officers of the clan that owns the fiel.

- \* Clan skills can also be earned in trade or interaction with merchants or foreigners.
- \* If a clan skill's level outclasses an officer's acquired level, it will be displayed in blue.

## Battle

### **Officer Redeployment**

Defeated enemy officers return to the battlefield after a certain time. An officer will not return if defeated when his or her troops are depleted, or redeployments fall to zero. You earn more redeployments by increasing the size of your force or by defending a fiel with high defense. Also, if a guardian is the general of the force, your redeployment number is doubled.

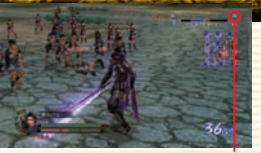

Redeployments

## Capturing Officers

In battle, you'll occasionally capture an enemy officer you've defeated. After the battle, you must choose whether or not to hire the officer.

\* Gold is required to hire a captured officer. Some officers will never agree to join your side.

#### How to Capture an Officer

War Sandas

Defeat the officer when his or her troops are decimated. / Defeat the officer after isolating him or her in your territory. / Use the Capture tactic.

\* You cannot capture officers from reinforcement forces.

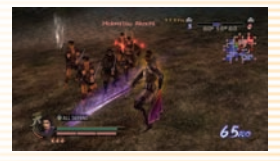

Officers flashing red around their heads will always be captured if you defeat them.

### **Items Found in Battle**

Items can appear after defeating officers and soldiers. They also show up regularly in the center squares of bases. You can refill your officer's life with items during battle. Refilling your life lowers your troop numbers, though, so be careful!

| Hea          | aling                           |           |                |            |               |                               |           |                |
|--------------|---------------------------------|-----------|----------------|------------|---------------|-------------------------------|-----------|----------------|
| Δ            | Mini Rice Ball                  | Life +20  | 1              | Dumplings  | Life +50      |                               | Rice Tub  | Life MAX       |
| $\mathbf{A}$ | Rice Ball                       | Life +100 | 111            | Rice Balls | Life +200     | 1                             | Sake Cask | Life/Musou MAX |
| 6            | Mini Musou<br>Sake              | Musou +20 | 3              | Musou Sake | Musou +1 le   | vel                           |           |                |
| ◆ Ten        | ◆ Temporary Ability Boosters    |           |                |            |               |                               |           |                |
| X            | White Blade                     | e         | Attack doubled |            |               | Bronze Mirror Musou Gauge MAX |           |                |
| 100          | Ancestral Armor Defense doubled |           |                |            | Spirit Mirror | Musou Gauge MAX               |           |                |

\* The Bronze Mirror lasts five seconds: the Soirit Mirror lasts 10 seconds. All other items last 30 seconds.

Speed doubled

## **Fluctuations in Morale**

Officers with high morale will have better ability in battle with their forces. Morale goes up gradually once battle begins; after it hits maximum for a while, it drops back down to a "base level" before rising once more. This base level depends on the total size of your force.

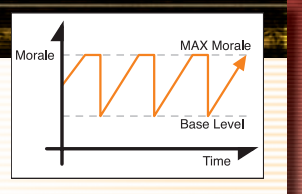

#### Morale Shifts

| Morale Boost                            | Morale Hit                                                                           |
|-----------------------------------------|--------------------------------------------------------------------------------------|
| Whenever you pass 50 KOs, 100 KOs, etc. | An officer is defeated. / A base is taken. / You are<br>fighting in enemy territory. |

### **Elemental Attacks**

If you have an elemental weapon equipped you can unleash elemental attacks when you pick up the Element or Ele-Charge skills. The skill level determines the level of the effect.

\* Weapon elements can be acquired as battle spoils.

#### The Five Elements

| 22 | Fire      | Wrap the enemy in flame for long-lasting damage.       |  |
|----|-----------|--------------------------------------------------------|--|
| 4  | Lightning | Shoot electricity and damage multiple enemies at once. |  |
| 濲  | lce       | Freeze your opponent, temporarily immobilizing them.   |  |
| Q. | Wind      | Damages opponents even when they are guarding.         |  |
| 6  | Demon     | May defeat any non-officer enemy with one hit.         |  |

### **Acquiring Skills**

Officers can pick up a variety of skills that will help them in battle. Earn them by raising officer levels, learning them from enemies in battle, buying them from the shop, or through Training policies.

- \* Self Skills can only be earned by raising level.
- \* Training allows officers to earn clan skills (>P.31) or the skills of their opponents.
- \* Acquired skills can be deactivated in the Skills section of Equipment on the Info Screen.

#### Learning Skills

It is possible to learn skills from officers you defeat in battle. You can see what skills you've learned when the battle is over.

#### How to Learn Skills

Lower-level skills are easier to learn. / Defeat the officer quickly without getting hit. / Raise the level of your Prodigy skill to make it work more often.

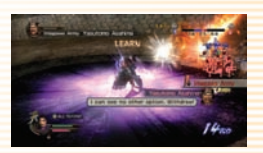

SAMURAI WARRIORS 2 EMPIRES

## **Table of Tactics**

## Advantage

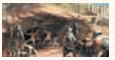

|            | Tactic                                                                         | Effect                                                           | Suggested By                    |
|------------|--------------------------------------------------------------------------------|------------------------------------------------------------------|---------------------------------|
| <b>*</b> * | Equal Start Starts the battle with about half of the bases under your command. |                                                                  | Nagamasa Azai, Kageie Kakizaki  |
| <b>*</b> * | Neutral Start                                                                  | Starts the battle with all bases (excluding main camps) neutral. | Nō, Sakon Shima                 |
| *          | Extend Time                                                                    | Extend the time limit by 10 minutes.                             | Shigezane Date, Ujimasa Hõjõ    |
| *          | Shorten Time                                                                   | Cut the time limit by 5 minutes.                                 | Kansuke Yamamoto, Kojirō Sasaki |
| *          | Assist Revolt                                                                  | In an invasion, cause friendly civilian forces to appear.        | Sadayū Suzuki, Masanobu Honda   |
| *          | Upgrade                                                                        | Get better item drops in battle.                                 | Chikasue Andō, Saizō Kani       |

## Maneuvers

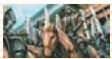

|    | Tactic         | Effect                                                    | Suggested By                         |  |  |  |  |
|----|----------------|-----------------------------------------------------------|--------------------------------------|--|--|--|--|
| 32 | Hinder         | Delay the replenishment of enemy forces.                  | Kazumasa Isono, Yasutomo Asahina     |  |  |  |  |
| 1  | Expedite       | Hasten the replenishment of allied forces.                | Yasuharu Wakisaka, Naomasa Akai      |  |  |  |  |
| 1  | Blockade       | Block the arrival of enemy reinforcements.                | Terumoto Mõri, Morinobu Nishina      |  |  |  |  |
| 1  | Point Increase | Double the experience your officer receives.              | Mitsunari Ishida, Ranmaru Mori       |  |  |  |  |
| 1  | Scout Report   | View enemy officers' targets on the Info Screen.          | Okuni, Musahi Miyamoto               |  |  |  |  |
| N. | Surround       | Blocks enemy officers from escaping dangerous situations. | Ina, Yoshinao Oniwa                  |  |  |  |  |
|    | Recover        | Cuts the loss of forces in half when recovering life.     | leyasu Tokugawa, Motochika Chōsokabe |  |  |  |  |

## 🚱 Units

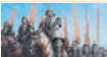

|       | Tactic     | Effect                                                                          | Suggested By                      |
|-------|------------|---------------------------------------------------------------------------------|-----------------------------------|
| HH I  | Spearmen   | Add a spear unit to your army.                                                  | Tadakatsu Honda, Katsuie Shibata  |
| E A   | Cavalry    | Add a cavalry unit to your army.                                                | Shingen Takeda, Kagekatsu Uesugi  |
| E A   | Musketeers | Add a musketeer unit to your army.                                              | Nobunaga Oda, Magoichi Saika      |
| E C   | Sumo       | Add a sumo unit to your army.                                                   | Okuni, Kazumasu Takigawa          |
| ELE I | Sky Ninja  | Add a sky ninja unit to your army.                                              | Yukimura Sanada, Motonari Mōri    |
| E.    | Wind Ninja | Add a wind ninja unit to your army.                                             | Hanzō Hattori, Kotarō Fūma        |
| E.    | Fire Ninja | Add a fire ninja unit to your army.                                             | Nō, Hisahide Matsunaga            |
| E.    | Sorority   | Turn all soldiers except base guards<br>and special forces into women. Regional | Dōsetsu Tachibana, Jōun Takahashi |

\* You can only use one Units tactic per battle (except for Sorority).

| Battle Ploys  |                                                                                                   |                                       |  |  |  |  |
|---------------|---------------------------------------------------------------------------------------------------|---------------------------------------|--|--|--|--|
| Tactic        | Effect                                                                                            | Suggested By                          |  |  |  |  |
| Capture       | Your power is temporarily cut in half, but all defeated officers are captured.                    | Keiji Maeda, Musashi Miyamoto         |  |  |  |  |
| Call Reserves | Completely replenishes all allied officers' forces during battle.                                 | Oichi, Nobufusa Baba                  |  |  |  |  |
| Noison Enemy  | Reduces the forces of all enemy generals during battle.                                           | Tomonori Kitabatake, Nagayoshi Marume |  |  |  |  |
| Set Ambush    | Deploys a surprise force around an enemy general.                                                 | Sakon Shima, Takanobu Ryūzōji         |  |  |  |  |
| Karm Enemy    | Convinces enemy soldiers to join your side.                                                       | Toyõji Arima, Tsugutsura Chõ          |  |  |  |  |
| Rally Troops  | Raises your army's morale to maximum.                                                             | Bokuzen Ujiie, Shigetaka Tõgõ         |  |  |  |  |
| 🔯 Demoralize  | Lowers the enemy army's morale. Yoshihiro Shimazu, Katsuie Shibata                                |                                       |  |  |  |  |
| Slow March    | Slows down the enemy army and temporarily reduce its attack rate. Michinobu Köno, Kanesada Ichijō |                                       |  |  |  |  |
| Steal         | You will earn money every time you attack the enemy. Regional                                     | Masamune Date, Tamenobu Tsugaru       |  |  |  |  |
| Supply        | Allied officers will use items on your character in battle.                                       | Ranmaru Mori, Nene                    |  |  |  |  |

\* Use Battle Ploys by pressing the START button to bring up the Info Screen and selecting Tactics.

Policies marked Regional can only be obtained in certain regional scenarios.

-

## Table of Formations

| Formation | Level         | Pts. | Effect                                                                        | Suggested By                      |
|-----------|---------------|------|-------------------------------------------------------------------------------|-----------------------------------|
| Fish      | Attack Lv. 1  | 60   | Raises allies' attack power.                                                  | Satoie Gamō, Kagetsugu Amakasu    |
| Goose     | Attack Lv. 2  | 120  | Raises allies' attack power.                                                  | Hidemasa Hori, Hideie Ukita       |
| Arrow     | Attack Lv. 3  | 180  | Raises allies' attack power.                                                  | Tadakatsu Honda, Katsuyori Takeda |
| Crane     | Defense Lv. 1 | 60   | Raises allies' defense; constantly refills life. Ina, Hideyasu Togawa         |                                   |
| Ring      | Defense Lv. 2 | 120  | Raises allies' defense; constantly refills life.                              | Mototada Torii, Rairen Shimozuma  |
| Half Moon | Defense Lv. 3 | 180  | Raises allies' defense; constantly refills life. Nagamasa Asai, Yoshihiro Shi |                                   |
| Serpent   | Speed Lv. 1   | 60   | Raises allies' speed and morale recovery. Yasumasa Sakakibara, Shigenari      |                                   |
| Yoke      | Speed Lv. 2   | 120  | Raises allies' speed and morale recovery. Naomasa li, Naotsune Endő           |                                   |
| Wheel     | Speed Lv. 3   | 180  | Raises allies' speed and morale recovery. Kenshin Uesugi, Kanetsugu Naoe      |                                   |

\* Change formations by pressing the START Button to bring up the Info Screen and selecting Formations.

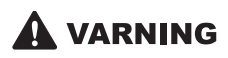

Innan du spelar detta spel bör du läsa igenom den viktiga säkerhetsinformationen i Xbox 360 instruktionsbok och bruksanvisningar till eventuell kringutrustning. Behåll alla bruksanvisningar. De kan behövas vid ett senare tillfälle. Om du behöver ersätta en bruksanvisning kan du gå till www.xbox.com/support eller ringa till Xbox kundstöd (information ?nns längst bak i instruktionsboken).

## Viktig hälsovarning om att spela videospel

### Anfall orsakade av ljuskänslighet

En mycket liten andel av befolkningen kan drabbas av epilepsiliknande anfall som kan utlösas av vissa visuella bilder, inklusive blinkande ljus eller mönster som kan ?nnas i videospel. Även människor som aldrig tidigare har drabbats av liknande anfall eller epilepsi kan lida av en icke diagnostiserad åkomma, som kan utlösa dessa "ljuskänslighetsanfall" medan de tittar på ett videospel.

Dessa anfall kan uppvisa olika symptom, inklusive yrsel, synstörningar, ryckningar i ögon eller ansikte, krampryckningar eller skakningar i armar eller ben, förvirring, oklarhet, eller tillfällig medvetandeförlust. Anfallen kan även orsaka medvetslöshet eller krampanfall, som kan leda till personskador vid fall eller hopstötning med föremål i närheten.

Sluta omedelbart att spela videospel och konsultera läkare om du upplever något av ovan nämnda symptom. Föräldrar ska hålla uppsikt över eller fråga sina barn om de upplevt något av ovan nämnda symptom – det är vanligare att barn och ungdomar drabbas av dessa anfall än vuxna. Risken att drabbas av epileptiska anfall som orsakas av ljuskänslighet kan minskas genom att vidta följande försiktighetsåtgärder:

- Sitt längre från TV-skärmen.
- Använd en mindre TV-skärm.
- Spela i ett väl upplyst rum.
- Spela aldrig när du är sömnig eller trött.

Rådgör med läkare innan du börjar spela om du eller någon släkting tidigare haft anfall eller lider av epilepsi.

## Starta ett spel

1. lägg i spelskivan i skivfacket på din Xbox 360-konsol.

2. När spelet laddar startar öppningssekvensen. Tryck på START om du vill hoppa över öppningssekvensen.

3. Tryck på START på titelskärmen. Du kommer att frågas var du vill spara innehåll. När du har valt detta tas du till huvudmenyn, där kan du välja spelläge.

## Huvudmenyn

Välj spelläge.

| Empire-läget | ( <b>→</b> P.10) | Välj en klan och kämpa för att ena Japan.                                         |
|--------------|------------------|-----------------------------------------------------------------------------------|
| Fritt läge   | ( <b>⇒</b> P.11) | Spela på fritt slagfält för att öka dina karaktärers förmågor.                    |
| Arkiv        | ( <b>→</b> P.11) | Se konstverk och modeller, lyssna på spelarröster och granska vapen och<br>annat. |
| Ny officer   | ( <b>⇒</b> P.12) | Skapa en egen officer.                                                            |
| Alternativ   | ( <b>⇒</b> P.13) | Gör dina spelinställningar.                                                       |

\* Empire-läget och det fria läget kan spelas av två spelare. När du organiserar officerer (→P.22), kan spelare 2 gå med genaom att trycka på START när "2P PRESS START" visas.

## Spara

Spara data från ditt pågående spel. Du kan välja detta från Strategi- och Stridsskärmarna i Empire-läget (→P.22). Tre sparplatser är tillgängliga.

\* När du sparar gäller det även de förbättrade officerer och vapen du har. Du kan ta med dessa när du startar ett nytt spel genom att välja "Apply" under "Growth"-inställningen på inställningsskärmen.

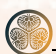

### Sparande under strid

Tryck på START under strid för att få upp infoskärmen (→P.28). Välj "Save" för att spara dina framsteg. När du sparat kan du fortsätta strida.

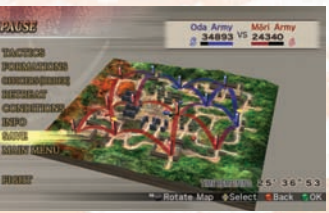

## Ladda

Välj Empire-läget eller Fritt läge på huvudmenyn, välj sedan "Load Game" för att ladda. Du kan också välja en sparplats när du laddar ett spel i Empire-läget.

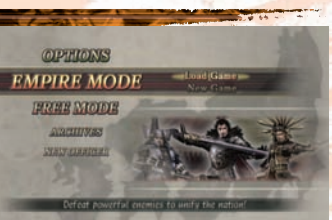

# Stridskontroller

## Handkontrollen

### Uänster avtryckare

Växla mellan kartor (⇒P.25)

Växla mellan hel karta och en förstoring.

### LB Vänster kantknapp

#### Parera/Sidosteg

När vänster kantknapp är nedtryckt flyttas kameran bakom spelaren och du kan parera attacker framifrån. Håll nere vänster kantknapp och använd vänster styrspak för att förflytta dig i sidled vänd framåt.

### Vänster styrspak/Styrknapp

#### Ordergivning (→P.27)

Beordra alla alierade officerare. Upp: Alla, attack Ned: Alla, försvara Vänster: Alla, samlas Höger: Auto

\* Du kan också ge order med vänster styrspak om du ändrar kontrollkonfigurationen på Alternativskärmen (→P.13).

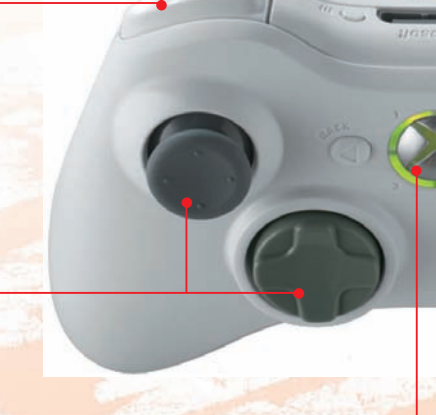

### 👗 Xbox Guide-knapp

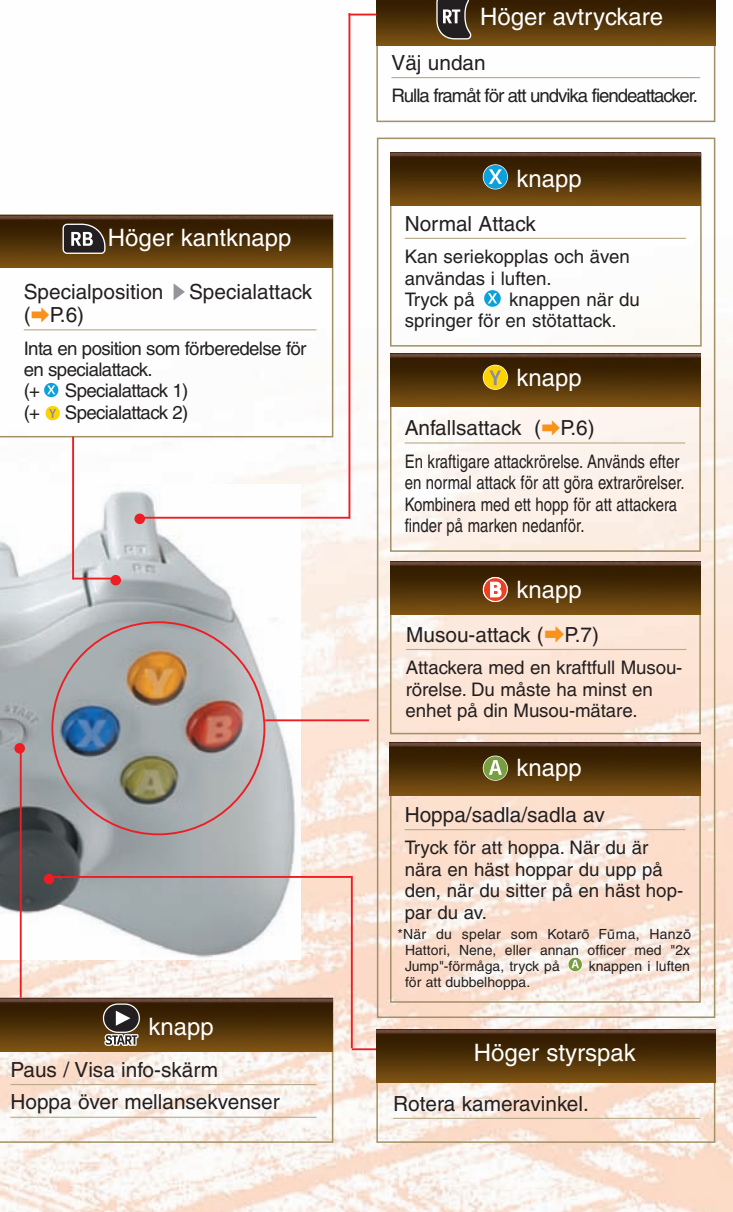

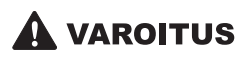

Lue ennen tämän pelin pelaamista Xbox 360-konsolin ja oheislaitteiden käyttöohjeet sekä käyttäjän turvallisuutta ja terveyttä koskevat keskeiset ohjeet. Säilytä kaikki ohjeet tulevaa käyttöä varten. Saat kadonneen ohjeen tilalle uuden osoitteesta www.xbox.com/support tai ottamalla yhteyden Xbox-asiakaspalveluun (lisätietoja on takakannessa).

## Tärkeä videopelien pelaamista koskeva terveysvaroitus

## Tietoja valoyliherkkyyden aiheuttamista epileptisistä kohtauksista

Hyvin harvat ihmiset voivat saada epileptisen kohtauksen tietyntyyppisistä visuaalisista kokemuksista. Tällaisia kokemuksia voivat olla esimerkiksi vilkkuvat valot tai videopeleissä esiintyvät kuviot. Jopa henkilöillä, joilla ei aiemmin ole ollut kouristuskohtauksia tai epileptisiä kohtauksia, saattaa olla taipumus "valoyliherkkyyden aiheuttamiin kouristuskohtauksiin" videopelejä pelatessaan.

Kohtauksilla voi olla useita eri oireita, kuten huimaus, näkökentän muuttuminen, silmien tai kasvojen nykiminen, käsien tai jalkojen nykiminen tai vapina, keskittymiskyvyn puute, sekavuus tai hetkellinen tajunnan menetys. Kohtaukset saattavat aiheuttaa tajunnan menetyksen tai kouristuksia, jotka voivat johtaa loukkaantumiseen esimerkiksi kaatumisen tai esineisiin törmäämisen seurauksena.

Lopeta pelaaminen heti ja hakeudu lääkärin hoitoon, jos sinulla on joitakin näistä oireista. Vanhempien on tarkkailtava lapsiaan näiden oireiden varalta ja kysyttävä lapsilta oireiden ilmaantumisesta. Lapsilla ja teini-ikäisillä on aikuisia suurempi todennäköisyys saada epileptinen kohtaus. Voit vähentää epileptisten kohtausten vaaraa toimimalla seuraavasti.

- Istu kauempana televisiosta
- Käytä pienempää televisiota.
- Pelaa hyvin valaistussa huoneessa.
- · Älä pelaa väsyneenä tai rasittuneena.

Jos sinulla tai sukulaisillasi on ollut aiemmin tällaisia kohtauksia tai epilepsiaa, neuvottele lääkärin kanssa ennen pelaamista.

## Pelin aloittaminen

1. Aseta pelilevy Xbox 360 -konsoliisi.

2. Kun peli on latautunut, sen aloitusanimaatio käynnistyy. Voit ohittaa aloitusanimaation painamalla START-näppäintä.

3. Paina START-näppäintä aloitusruudulla. Esiin tulee kehotus valita tallennuslaite, jolle peli tallennetaan ja jolta se ladataan. Kun tallennuslaite on valittu, siirryt päävalikkoon, josta voit valita haluamasi pelimuodon.

## Päävalikko

Valitse haluamasi pelimuoto.

| Empire Mode (Keisaripeli)  | ( <b>→</b> P.10) | Valitse haluamasi klaani ja taistele yhdistääksesi Japanin.                                |
|----------------------------|------------------|--------------------------------------------------------------------------------------------|
| Free Mode (Vapaa peli)     | ( <b>⇒</b> P.11) | Pelaa haluamallasi taistelukentällä ja koeta vahvistaa pelihahmojen ominaisuuksia.         |
| Archives (Arkistot)        | ( <b>→</b> P.11) | Tutki pelin taidetta, hahmomalleja, aseita ja muita esineitä sekä kuuntele hahmojen ääniä. |
| New Officer (Uusi upseeri) | ( <b>⇒</b> P.12) | Luo täysin mielesi mukainen upseeri.                                                       |
| Options (Asetukset)        | ( <b>→</b> P.13) | Muuta peliasetukset mieleisiksesi.                                                         |

\* Keisaripeliä ja vapaata peliä voi pelata kaksi pelaajaa. Kun järjestät upseereitasi (⇒P.22), pelaaja 2 voi liittyä peliin painamalla START-näppäintä, kun ruudulla näkyy siitä ilmoittava kehotus "2P PRESS START".

## Näin tallennat pelin

Tallenna nykyisen pelisi tiedot. Voit tallentaa tiedot keisaripelin Strategy- ja Battleruuduilla (→P.22). Käytettävissä on kolme tallennuspaikkaa.

\* Tällöin tallennetaan myös kaikki taitojaan kohentaneet upseerit ja parannellut aseet. Voit ottaa nämä käyttöön uutta peliä aloittaessasi, kun valitset alkuasetuksista kohdan Growth alla olevan vaihtoehdon Apply.

### Taistelun aikana tallentaminen

Paina START-näppäintä taistelun aikana, niin siirryt tietoruudulle (→P.28). Valitse ensin välitallennus kohdasta Save, niin tilanteesi tallennetaan. Voit jatkaa taistelua tallentamisen jälkeen.

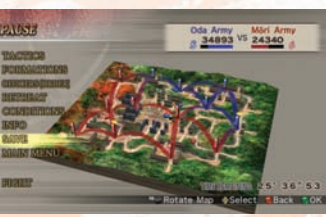

## Näin lataat pelin

Kun haluat ladata pelin, valitse ensin päävalikosta pelimuodoksi Empire Mode (Keisaripeli) tai Free Mode (Vapaa peli) ja sitten Load Game. Voit valita haluamasi tallennuspaikan myös keisaripeliä ladatessasi.

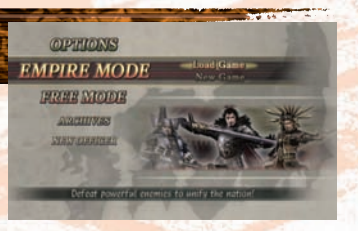

# Taistelukomennot

🗙 Xbox-opaspainike

## Ohjain

### LT Vasen liipaisin

Vaihda karttaa (+P.25)

Vaihda suurkartalta lähialueen kartalle.

### **LB** Vasen bumper-painike

### Toriu / liiku sivulle

Palauta näkymä hahmon taakse ja suojaudu edestä tulevilta hyökkäyksiltä. Pidä alhaalla vasenta bumperpainiketta ja liikuta vasenta sauvaa. niin voit liikkua sivulle samalla kun suojaat eteen.

### Vasen sauva/Suunta-alusta

#### Komenna armeijaa (→P.27)

Anna komentoja kaikille liittolaisupseereille.

Ylös: Kaikki hvökkäävät Alas: Kaikki puolustavat Vasemmalle: Kaikki kokoon Oikealle: Automaattiset käskyt

\*Kun vaihdat Options-ruudun asetuksista pelin ohjauskomentoja, voit antaa käskyjä myös vasemmalla sauvalla (>P.13).

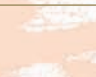

42

### **RB**Oikea bumper-painike

Valmiusasento

erikoishyökkäys (+P.6)

Ota valmiusasento, jossa voit valmistautua erikoishyökkäykseen. (+ <sup>3</sup>-näppäin: erikoishyökkäys 1) (+ - -näppäin: erikoishyökkäys 2)

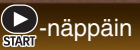

Paus / Visa info-skärm Hoppa över mellansekvenser

### RT Höger avtryckare

#### Väistä

Väistä vihollisen hyökkäykset kierähtämällä eteenpäin.

### 🗴 -näppäin

#### Normaalihyökkäys

Hyökkäyksen voi liittää toiseen liikkeeseen ja tehdä ilmassa. Paina & knäppäintä tehdessäsi juoksuhyökkäystä.

### 🕐 - näppäin

Rynnäkkö (→P.6)

Voimakkaampi hyökkäysliike. Käytä tätä normaalihyökkäyksen jälkeen, niin saat käyttöösi muita liikkeitä. Yhdistä liike hyppyyn, niin voi iskeä alhaalla maan pinnalla käveleviä vihollisia.

### Image: Image:

### Musou-hyökkäys (⇒P.7)

Tee voimakas Musou-hyökkäys. Tätä varten Musou-mittarissa on oltava vähintään yksi palkki.

### A-näppäin

Hyppää / nouse ratsaille / laskeudu ratsailta

Hyppää painamalla näppäintä. Kun olet ratsun lähellä, voit nousta ratsaille painamalla näppäintä. Kun ratsastat, voit laskeutua ratsailta painamalla näppäintä.

Kun pelaat Kotarō Fūmalla, Hanzō Hattorilla, Nenellä tai kenellä tahansa upseerilla, jolla on 2 x hyppytaito, voit tehdä tuplahypyn painamalla ilmassa () -näppäintä.

### Oikea sauva

Käännä kuvakulmaa.

## **Online Product Registratrion**

Win prizes, get bonus downloads, and give your opinions on KOEI products at our official Product Registration site: http://www.koeireg.com

## **Limited Warranty**

(For product purchased in the UK and Europe)

KOEI Ltd. warrants to the original purchaser that this Game Disc shall be free from defects in materials and workmanship for a period of ninety (90) days from the date of purchase. If a defect covered by this warranty occurs during this 90-day warranty period, KOEI Ltd. will repair or replace the Game Disc, at its option, free of charge.

To receive this warranty service:

- 1. Send in your Registration Card or register at our Official Product Registration site: http://www.koeireg.com
- 2. Save your sales receipt, indicating date of purchase, and the UPC code (barcode) found on the game packaging.
- 3. If your game is covered under a store warranty, return the Game Disc to the store at which you purchased the game.
- 4. If the game develops a problem requiring service during the 90-day warranty period, and is not covered by a store warranty, notify KOEI Ltd. by calling the Customer Service Department at +44 (0) 1462 476130, between the hours of 9 a.m. to 5:00 p.m., Monday through Friday.
- 5. If the Service Representative is unable to solve the problem by phone, you will be provided with a Return Authorisation number. Record this number prominently on the outside packaging of your defective Game Disc, enclose your name, address and phone number, and return the Game Disc, POSTAGE PREPAID AND INSURED FOR LOSS OR DAMAGE, together with your sales receipt and the UPC code (barcode) within the 90-day warranty period to:

KOEI Limited Unit 209a, The Spirella Building Bridge Road Letchworth Garden City Hertfordshire SG6 4ET United Kingdom

Please allow 28 days from dispatch for the return of your Game Disc. This warranty shall not apply if the Game Disc has been damaged by negligence, accident, unreasonable use, modification, tampering, or by other causes unrelated to defective materials or workmanship.

## **Customer Support**

KOEI Ltd. have done everything possible to ensure this product is reliable and will run without any problems. However, should you experience any technical difficulties in installing and running the product, please contact KOEI Ltd. using the details given. Please note, this is for technical support queries only and not a game play helpline.

Customer Support Department +44 (0) 1462 476130 www.koei.co.uk

Samurai Warriors 2 Empires ©2006-2007 KOEI Co., Ltd. Samurai Warriors and the KOEI logo are trademarks or registered trademarks of KOEI Co., Ltd. All rights reserved. Published and developed by KOEI Co., Ltd.